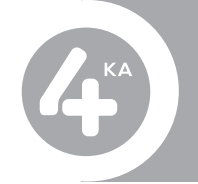

Nasledovné zariadenia sme pre vás otestovali a garantujeme vám fungovanie všetkých eSIM funkcionalít. eSIM od 4ky vám však pravdepodobne bude fungovať aj na neotestovaných zariadeniach.

V tabuľke nižšie nájdete podrobný postup pre nastavenie alebo odstránenie eSIM profilu v MENU telefónu pre všetky odporúčané eSIM zariadenia.

| Zariadenie                                                                                                    | Nastavenie eSIM profilu<br>v MENU telefónu                                                                                                    | Nastavenie eSIM profilu<br>pri prvom štarte zariadenia                                                                                                    | Odstránenie eSIM profilu                                                                                                    |
|----------------------------------------------------------------------------------------------------|----------------------------------------------------------------------------------------------------|----------------------------------------------------------------------------------------------------|----------------------------------------------------------------------------------------------------|
| Apple iPhone 11<br>Apple iPhone 11 Pro<br>Apple iPhone 11 Pro Max<br>Apple iPhone 12<br>Apple iPhone 12 Mini<br>Apple iPhone 12 Pro<br>Apple iPhone 12 Pro Max<br>Apple iPhone SE (2020)<br>Apple iPhone XR<br>Apple iPhone XS<br>Apple iPhone XS Max | Nastavenia > Mobilné ><br>Pridať mobilný program<br>> Umiestnite aktivačný QR<br>kód do rámčena pre jeho<br>načítanie<br>- Pridať mobilný program<br>- Pokračovať<br>> Zvoľte Predvolené číslo<br>- Pokračovať<br>> V časti iMessage a Face-<br>Time nastavte mobilné pro-<br>gramy, ktoré chcete používať<br>pre iMessage a FaceTime so<br>svojim Apple ID<br>> V časti Mobilné dáta vy-<br>berte preferované číslo pre<br>mobilné dáta<br>- Povoliť prepínanie mobil-<br>ných dát: Zap. / Vyp.<br>- Hotovo | -                                                                                                    | Nastavenia > Mobilné > Mo-<br>bilné programy<br>> Vyberte eSIM<br>- Odstrániť mobilný program<br>> Ťuknutím na tlačidlo<br>Odstrániť program potvrdiť<br>voľbu (2x)<br>- Odstrániť program                       |
| Huawei P40                                                                                                    | Nastavenia > Mobilná sieť<br>> Správa karty SIM > Pridať<br>kartu eSIM > (+) Pridať eSIM<br>> Umiestnite aktivačný QR<br>kód do rámčena pre jeho<br>načítanie<br>- Automaticky zapnúť eSIM<br>- Pridat túto SIM                                                                                                    | -                                                                                                    | Nastavenia > Mobilná sieť ><br>Správa karty SIM > SIM (eSIM)<br>> Označte eSIM, ktorú chcete<br>odstrániť<br>- Zapnúť: Vyp.<br>> Ťuknutím na tlačidlo<br>Odstrániť potvrdiť voľbu<br>- [x] Chápem<br>- Odstrániť |
| Motorola RAZR (2019)                                                                                                    | Nastavenia > Sieť a internet ><br>Mobilná sieť (+) > Pridať sieť<br>> Ďalej<br>> Umiestnite aktivačný QR<br>kód do rámčena pre jeho<br>načítanie<br>- Aktivovať<br>- Hotovo                                                                                                    | "> Nastavte jazyk<br>- Spustiť<br>- Pripojenie k sieti Wi-Fi<br>- Zobraziť všetky siete Wi-Fi<br>> Nastavte sieť Wi-Fi<br>> Umiestnite aktivačný QR<br>kód do rámčena pre jeho<br>načítanie<br>- Aktivovať<br>- Hotovo" | Nastavenia > Sieť a internet ><br>Mobilná sieť (+)<br>- Použiť SIM: Vyp. (Vypnuté)<br>> Ťuknutím na tlačidlo<br>Vymazať SIM kartu potvrdiť<br>voľbu<br>- Vymazať                                                 |
| Samsung Galaxy S20 Ultra 5G                                                                                                    | Nastavenia > Pripojenia ><br>Správa kariet SIM > Karty<br>eSIM > (+) Pridať mobilný<br>plán > Skenovať kód QR<br>operátora<br>> Umiestnite aktivačný QR<br>kód do rámčena pre jeho<br>načítanie<br>- Pridat a použiť                                                                                                    | -                                                                                                    | Nastavenia > Pripojenia ><br>Správa kariet SIM > Karty<br>eSIM<br>> Označte eSIM, ktorú chcete<br>odstrániť<br>- Zapnuté: Vyp.<br>> Ťuknutím na tlačidlo<br>Odstrániť potvrdiť voľbu<br>- Odstrániť              |
| Samsung Galaxy Z Flip 5G                                                                                                    | "Nastavenia > Pripojenia ><br>Správa kariet SIM > Karty<br>eSIM > (+) Pridať mobilný<br>plán > Skenovať kód QR<br>operátora<br>> Umiestnite aktivačný QR<br>kód do rámčena pre jeho<br>načítanie<br>- Pridat a použiť                                                                                                    | -                                                                                                    | Nastavenia > Pripojenia ><br>Správa kariet SIM > Karty<br>eSIM<br>> Označte eSIM, ktorú chcete<br>odstrániť<br>- Zapnuté: Vyp.<br>> Ťuknutím na tlačidlo<br>Odstrániť potvrdiť voľbu<br>- Odstrániť              |